# **Velliv** Foreningen

# Vejledning Kom godt i gang - Udbetalingsanmodning

### Velkommen til Velliv Foreningens ansøgningsportal: https://vellivforeningen.grant.nu/profile/

Her er en vejledning til at navigere rundt i systemet og til at anmode om udbetaling.

| <b>Velliv</b><br>Foreningen                         |                     |                             | Persondetapolitik |
|-----------------------------------------------------|---------------------|-----------------------------|-------------------|
| 😫 Liis Rumessen Rode 🗸 🗸                            |                     |                             |                   |
| søgningsprofiler: <u>Velliv Foreningen</u> Danmarks | Mentale Sundhedudag |                             |                   |
|                                                     | Oncet my ansau      | min                         |                   |
|                                                     | Opricitity analy    | granny                      |                   |
| 2024-1040 Test kampagne forandringsmodel            | Beskeder            | Status: Indsendt 05.08.2024 | < 🗲 🔶             |
| Profiler med adgang til ansøgningen                 |                     |                             |                   |
| Navn                                                | Tilknyttet          | Mail                        | Notifikation      |
| l lis Rumessen Rode                                 | 05.09.2024          | irr@vallivforaningan.dk     | ··· 🛛             |
| Louise Wind Nielsen                                 | 10.10.2024          | lwn@vellivforeningen.dk     | ₩                 |
|                                                     |                     |                             |                   |

| 2023-0028                                                                                                    | Her er der en Vores branche – ansøgning                                           | 23.nov                                  | Beskeder (0) | Status: Bevilget 18.01.2024 |
|----------------------------------------------------------------------------------------------------|-----------------------------------------------------------------------------------|-----------------------------------------|--------------|-----------------------------|
| Kategori<br>Indsendt<br>Kontakt                                                                                                    | Vores branche og Vores Ansøgt<br>område Samlet i<br>18.01.2024<br>Lils Test Gmail | keløb 682:500 kr.<br>vudget 782:500 kr. |              |                             |
| Stamdata                                                                                                    | Ansegning                                                                         | Beskeder/Dialog                         | Betalinger   | Afrapportering              |
| Veliv Foreningen F.M.<br>Kadeaam: Veliv Foreninge<br>Lautroyang 10<br>2700 Daterup<br>Dommak<br>Otto: S074462<br>Pr-ummar: 100082794<br>Bankoghaninger Nemkont<br>Reference: Ikka angivet<br>Kontaktperson | 8.4<br>hFM.8.4<br>(18744-22)                                                      |                                         |              |                             |

| 2022-0890                       | Hænderne på trivslen                          |                |            | Beskeder (0)          | Status: Godkendt 28.01.2024 |
|---------------------------------|-----------------------------------------------|----------------|------------|-----------------------|-----------------------------|
| Kategori<br>Indsendt<br>Kontakt | Vores erte jan<br>21.04.2022<br>vivide Balary | Ansøgt beløb   |            | 230.846 kr.           |                             |
|                                 | Stamdata                                      | Ansøgning      | ]          | Dialog/Bevillingsbrev | Betalingsplan               |
| Туре                            | Dokumentnavn                                  |                | Dato       | Af                    |                             |
|                                 | Ansoegning.pdf                                |                | 27.01.2024 | Velliv                | Ð                           |
| ۵                               | Bevillingsform.pdf                            |                | 27.01.2024 | Velliv                | æ                           |
| ۲                               | BudgetVelliv 20budget 20-20voresarbej         | dsplads(1).pdf | 27.01.2024 | Velliv                | Ð                           |

| 2022-0690                       | Hænderne på trivslen                            | Beskeder (0)          | Status: Godkendt 28.01.2024 |
|---------------------------------|-------------------------------------------------|-----------------------|-----------------------------|
| Kategori<br>Indsendt<br>Kontakt | Vores arbejdsplads<br>2104-2022<br>Weien Batory | 230.846 kr.           |                             |
| Stamdata                        | Ansegning                                       | Dialog/Bevillingsbrev | Betalingsplan               |
| Opret ny besked                 |                                                 |                       |                             |
|                                 | Ingen igangv                                    | ærende dialog.        |                             |

| 2023-0028                                         | Her er der e                                        | en Vores branche – ansøgni | ning 23.nov              |                            | Beskeder (0)                                                                                                    | Status: Bevilget 18.01.2024                                                                                                    |
|---------------------------------------------------|-----------------------------------------------------|----------------------------|--------------------------|----------------------------|----------------------------------------------------------------------------------------------------|----------------------------------------------------------------------------------------------------|
| Kategori<br>Indsendt<br>Kontakt                   | Vores brand<br>område<br>18.01.2024<br>Liis Test Gr | che og Vores Anse<br>Seml  | øgt beløb<br>liet budget | 682.500 kr.<br>782.500 kr. |                                                                                                    |                                                                                                    |
| Stamd                                             | lata                                                | Ansøgning                  | Besked                   | er/Dialog                  | Betalinger                                                                                                    | Afrapportering                                                                                                    |
|                                                   |                                                     |                            | Bevilling                |                            | Udbetalt                                                                                                    | Restudbetaling                                                                                                    |
| Disposition for a<br>Betalinger<br>Opret betaling | Insøger                                             |                            | 600.000,00 kr.           | 600.000,00 kr.             | 0.00 kr.<br>Betalinger<br>Ved de større bevillinger er d<br>Indsats/projekt. Raterne ska<br>bevillingsmodtageren. Det ki<br>og der ønskes udbetaling fra<br>og der ønske sudbetaling fra | BOD.000.00 kr.<br>et muligt at oprette 2-5 rater pr.<br>oprettes underwejs i projektet af<br>nogres, nud er wejs i projektet af<br>velliv Föreningen. |

- —Q&A Find svar på de mest gængse spørgsmål (opdateres løbende).
- \_ Ansøgerside med de indsendte ansøgninger
- Del ansøgning med flere hvis der skal være andre, som skal have adgang til ansøgningen, kan den deles via Del-knappen.
- Se her, hvilke brugere der får notifikationer, når der er nyt på sagen.
- 1. Stamdata

*Organisation* – vær opmærksom på, at bevillingerne kun kan udbetales til CVR-nummerets NemKonto.

*Kontaktperson* – bruger, som er tilknyttet til ansøgningen.

2. Ansøgning – det indsendte ansøgningsmateriale.

 Dialog/Bevillingsbrev, Her kan du finde bevillingsbrevet.

Velliv Foreningen kontaktes ved at klikke Opret ny besked.

Når vi har besvaret din mail, får du en mailnotifikation.

- 4. *Betalinger* Fane til udbetalingsanmodning + projektevaluering
  - 4.2. Bevillingen udbetales pba. dokumentation for udgifter i projektet
  - 4.3. Er udbetalingsanmodningen større end 85% af den samlede sum, skal der udfyldes et evalueringsskema.
- Afrapportering Statusrapporter for større projekter (over kr. 500.000).

## Bed om udbetaling

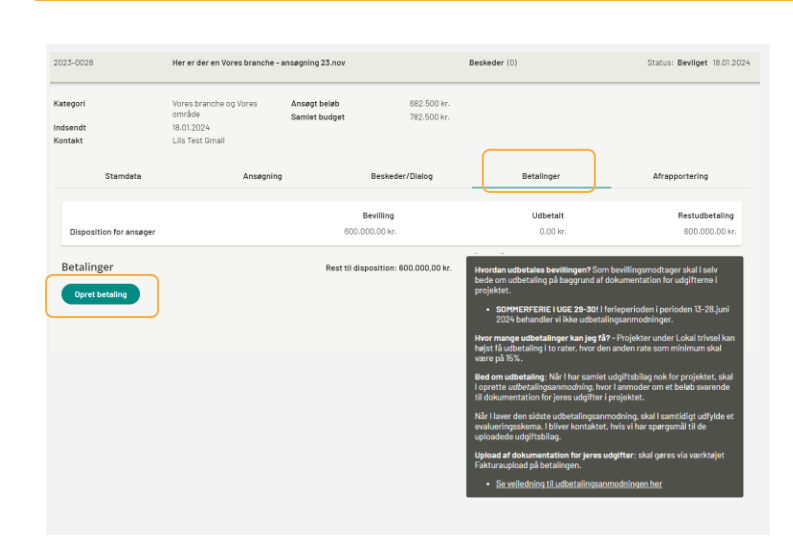

1. Klik Betalinger.

2. Klik Opret betaling.

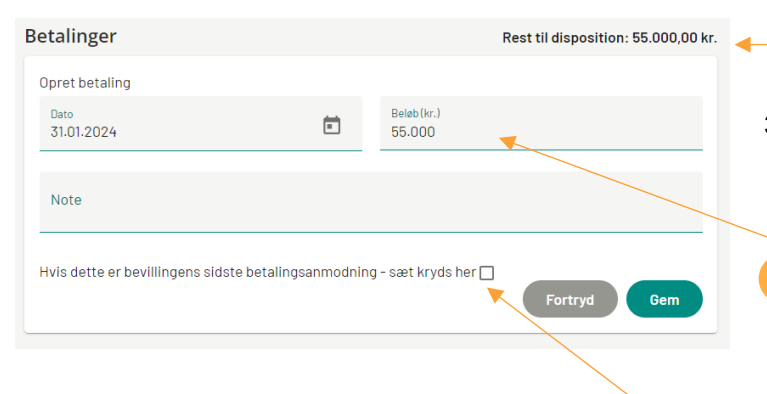

*Rest til disposition* (svarende til beløbet, I mangler at få udbetalt) ses øverst.

- 3. *Angiv dato og beløb*, du ønsker at få udbetalt svarende til det samlede beløb i udgiftsbilagene *Note* – fx: *1. udbetalingsrate* 
  - Som standard, hentes restbeløbet for bevillingen ind i feltet. Hvis du ikke ændrer beløbet, anmodes hele restbeløbet, og der skal udfyldes en evalueringsrapport. Dette er kun nødvendigt ved den sidste udbetalingsanmodning.
- Ved slutregnskabet, sæt flueben ved sidste udbetalingsanmodning (der skal udfyldes evalueringsskema).
- 5. Klik Gem.

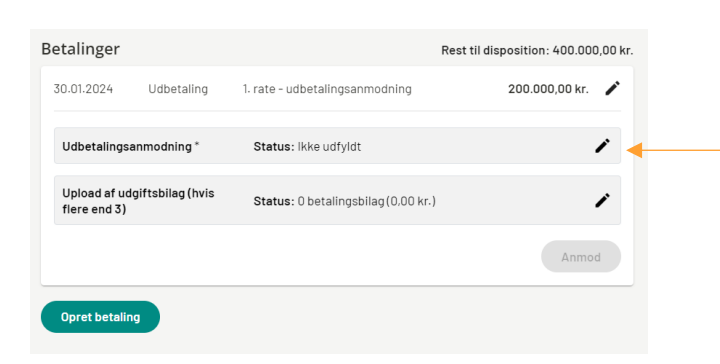

6. Klik 🖍 ved Udbetalingsanmodning.

| nders Andersen Udbetalings | sanmodning J.nr.2024-XXXX Titel - XXXX second burner                                                                                                    |                  |
|----------------------------|----------------------------------------------------------------------------------------------------|------------------|
| Ţ                          | UDBETALINGSANMODNING                                                                                                    |                  |
|                            | Udbetalingsanmodning                                                                                                    |                  |
|                            | Vejledning<br>Velliv Foreningen skal se dokumentation for jeres udgifter i indsatsen.<br>Upload udgiftsbillag i det næste step.                                                                                                    |                  |
|                            | Upload af bilag<br>Har I kommentarer til udbetalingsanmodningen? *                                                                                                    | 🔿 Ja 🔿 Nej       |
|                            | Databeskyttelse *<br>Jeg beitrafter hormed, at jeg iKKE uplaader materiale der Indeholder CPR-nr. eller<br>faltomme personophyninger, Jf. databeskyttelsesforordningena artikel 9. Falsomme<br>personophysninger er faks. helterdsophysninger, fagforeringstilharsforhold eller<br>seksual cirateringe. | 🔾 Ja 🔘 Nej       |
|                            | Udgiftsbilag *<br>Jeg bekræfter hermed, at jeg ikke upleader bliag der tidligere har været indsendt til<br>Velily Foreningen som udbetalingsgrundlag.                                                                                                    | 🔾 Ja 🚫 Nej       |
|                            | Gem kladde Kl                                                                                                    | ar til anmodning |

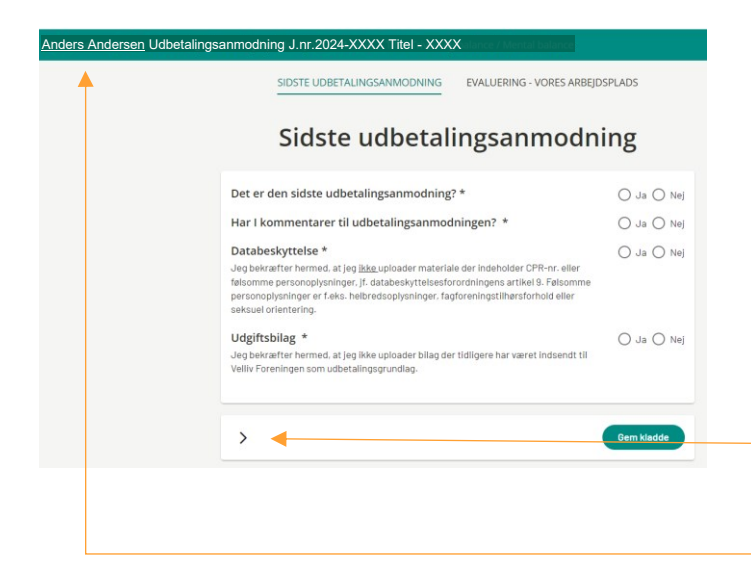

7. Udbetalingsanmodning (uden evaluering).

Har du kommentarer til udbetalingsanmodningen, svar *Ja*, ellers *Nej*.

Det skal bekræftes ved at svare *Ja*, til at der ikke uploades dokumenter med personfølsomme oplysninger, såsom lønsedler m.m. og at bilag, som tidligere er brugt som udbetalingsgrundlag i projektet.

8. Klik Klar til anmodning.

For at komme tilbage til anmodningen, klik på dit navn.

7. Udbetalingsanmodning (med evaluering)

Har du kommentarer til udbetalingsanmodningen, svar *Ja*, ellers *Nej*.

Det skal bekræftes ved at svare *Ja*, til at der ikke uploades dokumenter med personfølsomme oplysninger, såsom lønsedler m.m. og at bilag, som tidligere er brugt som udbetalingsgrundlag i projektet.

 Klik > for at komme videre til evalueringsskema Se mere under Sidste udbetalingsanmodning / Evaluering på side 6.

For at komme tilbage til anmodningen, klik på dit navn.

### a. Bilagsupload

|                                                                                                    |                                                                                                    |                                                                                                    | Rest thatsposition: 0,00 k                              |
|----------------------------------------------------------------------------------------------------|----------------------------------------------------------------------------------------------------|----------------------------------------------------------------------------------------------------|---------------------------------------------------------|
| 22.10.2024 (                                                                                                    | Jdbetaling                                                                                                | test                                                                                                    | 238.000,00 kr. 🖌                                        |
| Udbetalingsanm                                                                                                    | nodning *                                                                                                 | Status: Kladde 22.10.2024                                                                                                    | ŕ                                                       |
| Upload dokumer<br>jeres udgifter *                                                                                                    | ntation for                                                                                               | Status: 0 betalingsbilag (0,00 kr.)                                                                                                    | â                                                       |
|                                                                                                    |                                                                                                    |                                                                                                    | Anmod                                                   |
| lpload udbeta                                                                                                    | alingsbilag                                                                                               | 5                                                                                                    | >                                                       |
| pload de bilag de                                                                                                    | er vedrører b                                                                                             | etalingsanmodningen og klik Gem og luk.                                                                                                |                                                         |
| kan altid vende ti                                                                                                    | ilbage og tilfø                                                                                           | øje flere bilag.                                                                                                    |                                                         |
| Kommentar<br>Bilag vedr. løntir                                                                                                    | mer - konsule                                                                                             | ent                                                                                                    |                                                         |
| Jndlad at skrive perso                                                                                                    | nhenførbare data                                                                                          | a sâsom navne, tlf. nr., adresser, e-mails el. lign                                                                                    | 32/30                                                   |
| 2. Angiv bel                                                                                                    | øb                                                                                                    |                                                                                                    | ×                                                       |
| Beløbet der ska                                                                                                    | al angives er                                                                                             | det uploadede bilags beløb                                                                                                    |                                                         |
| Beløb*<br>85.000                                                                                                    |                                                                                                    |                                                                                                    |                                                         |
| - Materi                                                                                                    | ale til ansøgr                                                                                            | ning1.pdf                                                                                                    | ×                                                       |
|                                                                                                    |                                                                                                    | ing ipu                                                                                                    | ^                                                       |
|                                                                                                    |                                                                                                    |                                                                                                    | Gem                                                     |
|                                                                                                    |                                                                                                    |                                                                                                    | Gem og luk                                              |
|                                                                                                    |                                                                                                    |                                                                                                    |                                                         |
|                                                                                                    |                                                                                                    |                                                                                                    | SUM 55.000,00 k                                         |
| Materiale                                                                                                    | til ansøgnin                                                                                              | g.pdf X                                                                                                    | SUM 55.000,00 F                                         |
| 👼 <u>– Materiale</u><br>Upload udbet                                                                                                    | tilansøgnin<br>talingsbila                                                                                | g,pdf X                                                                                                    | SUM 55.000,00 F                                         |
| Upload udbet                                                                                                    | tilansøgnin<br>talingsbila                                                                                | g. <u>pdf</u> X                                                                                                    | SUM 55.000,00 F<br>55.000,00 F                          |
| <u>Materiale</u> Upload udbet Upload de bilag d I kan altid vende :                                                                                                    | til ansøgnin<br>talingsbila,<br>ler vedrører b<br>tilbage og till                                         | g, pdf ×<br>g<br>betalingsanmodningen og klik Gem og luk.<br>iøje flere bilag.                                                         | SUM 55.000,00 F<br>55.000,00 F                          |
| Upload udbet<br>Upload de bilag d<br>kan altid vende                                                                                                    | til ansøgnin<br>talingsbila<br>ler vedrører t<br>tilbage og till                                          | g,pdf ×<br>g<br>betalingsanmodningen og klik Gem og luk.<br>iøje flere bilag.                                                          | SUM 55.000,00 H<br>55.000,00 H                          |
| Materiale     Materiale     Upload udbet     Upload de bilag d     kan altid vender     Kommentar     Her er 1     Undled at skrive pers                                                           | til ansøgnin<br>talingsbila,<br>ier vedrører t<br>tilbage og tilf                                         | g, pdf ×<br>g<br>betalingsanmodningen og klik Gem og luk,<br>iøje flere bilag.                                                         | SUM 55.000,00 P<br>55.000,00 P                          |
| Materiale      Materiale      Upload udbet      Upload de bilag d      kan altid vende      Kommentar      Her er 1      Undlad at skrive pera                                                     | til ansøgnin<br>talingsbila<br>ler vedrører t<br>tilbage og tilt                                          | g. edf ×<br>g<br>betalingsanmodningen og klik Gem og luk.<br>iøje flere bilag.                                                         | SUM 55.000,00 H                                         |
| Materiale      Materiale      Upload de bilag d      kan altid vender      Kommentar Her er 1      Undled at skrive pera      1. Upload E                                                          | til ansøgnin<br>talingsbila,<br>ler vedrører t<br>tilbage og tilt<br>onhenførbære da                      | g. pdf ×<br>g<br>betalingsanmodningen og klik Gem og luk,<br>iøje flere bilag.<br>ta såsom nøvne, tif. nr., adresser, e-mails el. lign | SUM 55.000,00 H<br>55.000,00 H                          |
| Materiale      Materiale      Upload udbet      Upload de bilag d      kan altid vende      Kommentar      Her er 1      Undlad at skrive pera      1. Upload E      Bilaget skal va               | til ansøgnin<br>talingsbila<br>ler vedrører ti<br>tilbage og tilf<br>sonhenførbære de<br>Bilag<br>ære PDF | g, pdf ×<br>g<br>betalingsanmodningen og klik Gem og luk.<br>iøje flere bilag,<br>ta såsom navne, tif. nr., adresser, e-mails el. lign | SUM 55.000,00 H                                         |
| Materiale      Materiale      Upload udbet      Upload de bilag d      kan altid vender      Kommentar     Her er 1      Undled at skrive pers      1. Upload E      Bilaget skal ve      Vælg fil | til ansøgnin<br>talingsbila,<br>ler vedrører t<br>tilbage og tilt<br>onhenførbøre dø<br>Bilag<br>ære PDF  | g. pdf ×<br>g<br>petalingsanmodningen og klik Gem og luk,<br>iøje flere bilag.<br>ta såsom nøvne, tif. nr., adresser, e-mails el. lign | SUM 55.000,00  <br>55.000,00  <br>:<br>:<br>:<br>:      |
| Materiale      Upload udbet      Upload de bilag d      Ikan altid vender      Kommentar     Her er 1      Undled at skrive pers      I. Upload E      Bilaget skal va      Vælg fil               | til ansøgnin<br>talingsbila,<br>ler vedrører t<br>tilbage og tilt<br>sonhenførbære dø<br>Bilag<br>ære PDF | g, pdf ×<br>g<br>betalingsanmodningen og klik Gem og luk,<br>iøje flere bilag,<br>ta såsom nøvne, tif. nr., ødresser, e-mølis el. lign | SUM 55.000,00  <br>55.000,00  <br>:<br>:<br>:<br>:<br>: |
| Materiale      Materiale      Upload udbet      Upload de bilag d      kan altid vende      Kommentar     Her er 1      Undlad at skrive pers      1. Upload E      Bilaget skal va      Vælg fil  | til ansøgnin<br>talingsbila<br>ler vedrører ti<br>tilbage og tilf<br>uonhenførbære dø<br>Silag<br>ære PDF | g.edf ×<br>g<br>betalingsanmodningen og klik Gem og luk.<br>føje flere bilag.<br>ta såsom navne, tif. nr., adresser, e-malls el. lign  | SUM 55.000,00  <br>55.000,00                            |

9. Du er nu klar til at uploade bilag, klik for at komme videre.

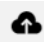

 Skriv en kommentar til bilaget, fx Bilag vedr. løntimer – konsulent Angiv beløb, svarende til beløbet i bilaget

Klik Gem.

Ved løntimer skal der udfyldes en oversigt, hvor antallet af timer og timesatsen fremgår. Brug samme timesatser, som du angav i budgettet i ansøgningen.

11. For at tilføje flere filer, klik igen *Vælg fil og gentag pkt. 10* 

Når alle bilagene er uploadet, klik Gem og luk.

| 31.01.2024 Udbetaling 100000                                                                               | 400.000,00 kr.           |                                                                                                    |
|----------------------------------------------------------------------------------------------------|--------------------------|----------------------------------------------------------------------------------------------------|
| Udbetalingsanmodning * Status: Klar til anmodning 30.01.2024                                               | 12.                      | Tjek om det anmodede beløb og beløb for bilag<br>er det samme.                                                                                                    |
| Udbetalingsapmodning pdf                                                                                   |                          |                                                                                                    |
| Upload af udgiftsbilag (hvis<br>fiere end 3) Status: 1 betalingsbilag (55.000,00 kr.)                      | Anmod                    | Vær opmærksom på, at der kun udbetales det<br>beløb, som der er bilag for.<br><i>Eksempel</i> : Beder i om udbetaling på kr. 30.500,<br>skal der være bilag for minimum kr. 30.500.<br>Faktura/bilag for større beløb end det anmod-<br>ende, accepteres ligeledes som dokumentation. |
|                                                                                                    | 13.                      | Når alle bilagene er uploadet, klik <i>Anmod.</i>                                                                                                    |
|                                                                                                    |                          | Der kan altid tilføjes flere bilag eller laves rettel-<br>ser i beløb, ved at klikke                                                                                                    |
| Afvigelse X Det anmodede beleb afviger fra de summerede bilag. Annuller Fortsæt                            | 14.                      | Når det anmodede beløb afviger fra det samlede<br>beløb fra de uploadede bilag, vises der besked.<br>Skal beløbet rettes, klik <i>Annuller</i> ellers klik <i>Fort-</i><br><i>sæt</i> .                                                                                               |
| 1.01.2024 Udbetaling 100000 400.000,00<br>00000                                                            | kr. 15.                  | Se under <i>Status</i> , at udbetalingsanmodningen er <i>Indsendt.</i>                                                                                                    |
| Udbetalingsanmodning * Status: Indsendt 30.01.2024                                                         |                          | Hører du ikke fra os, udbetales pengene i løbet a<br>14 arbejdsdage.                                                                                                    |
| Upload af udgiftsbilag (hvis Status: 1 betalingsbilag (55.000.00 kr.) E<br>ffere end 3) Anmodet d. 30.0120 | 24                       | Pengene overføres til CVR-nummerets Nem-<br>Konto.                                                                                                    |
| 31.01.2024 Udbetaling 100000 4                                                                             | 100.000,00 kr. 🎤         | Ønsker du at slette udbetalingsanmodningen, klil                                                                                                    |
| Udbetalingsanmodning * Status: Klar til anmodning 30.01.2024                                               |                          | 1                                                                                                    |
| Udbetalingsanmodning.pdf                                                                                   | ē                        |                                                                                                    |
| Upload af udgiftsbilag (hvis<br>flere end 3) Status: 1 betalingsbilag (55.000,00 kr.)                      | 1                        |                                                                                                    |
|                                                                                                    | Anmod                    |                                                                                                    |
|                                                                                                    |                          |                                                                                                    |
| Betalinger Rest t                                                                                          | il disposition: 0,00 kr. |                                                                                                    |
| Udbetaling                                                                                                 |                          |                                                                                                    |
| Dato         Belab (kr)           22.10.2024         238.000                                               |                          |                                                                                                    |
| Note                                                                                                    |                          |                                                                                                    |
| Hvis dette er bevillingens sidste betalingsanmodning - sæt kryds her 🗌 s                                   | let Gem                  | - Anmodningen åbnes, klik <i>Slet.</i>                                                                                                    |

### Sidste udbetalingsanmodning / Evaluering

| Betalinger                                   | F                                  | Rest til disposition: 400.000,00 kr. |
|----------------------------------------------|------------------------------------|--------------------------------------|
| 30.01.2024 Udbetaling                        | 1. rate - udbetalingsanmodning     | 200.000,00 kr. 🖌                     |
| Udbetalingsanmodning *                       | Status: Ikke udfyldt               | 1                                    |
| Upload af udgiftsbilag (hvis<br>flere end 3) | Status: 0 betalingsbilag(0,00 kr.) | 1                                    |
|                                              |                                    | Anmod                                |
| Opret betaling                               |                                    |                                      |

SIDSTE UDBETALINGSANMODNING EVALUERING - VORES ARBEJDSPLADS

## Evaluering - Vores arbejdsplads

#### Hvorfor skal I udfylde en evaluering?

I Velliv Foreningen ønsker vi at samle op på hvordan projekterne, som vi støtter, gør en forskel for de involverede arbeidspladser. Det gør vi både for at understøtte refleksionen over læring og forandringer i projekterne – men også fordi den viden og læring, der genereres i et projekt, er relevant for Velliv Foreningen og andre arbejdspladser.

Sidst i evalueringen er det også muligt uploade diverse materialer, uddybende beskrivelser af resultater, presseklig m.m. der eventuelt er produceret i projektet. Vi vil blive glade for at se alle materialer i har produceret ifm, projektet.

| Evaluering<br>Hvilken branche repræsenterer jeres virksomhed? |   |
|---------------------------------------------------------------|---|
| Angiv branche *                                               | Ŧ |
| Hvliken målgruppe har projektet været målrettet?              |   |
| Primær målgruppe *<br>Hele Arbejdspladsen                     | Ť |

#### Øvrige kommentarer og bilag

| wige kommentaler                                                 |                    |
|------------------------------------------------------------------|--------------------|
| Øvrige kommentarer *                                             |                    |
| Højst 1500 anslag.                                               | 0/1500             |
| ekstra bilag                                                     |                    |
| ler kan I evt. uploade ekstra bilag. Upload er ikke obligatorisk |                    |
|                                                                  | ]                  |
| Træk filer hertil eller klik på knappen herunder.                |                    |
| Vælg fil                                                         |                    |
|                                                                  |                    |
| 0 MB / 21 MB                                                     | ,<br>O filer valgt |
|                                                                  |                    |
| C Gem kladde                                                     | Klar til anmodning |
|                                                                  |                    |

Ved projektafslutning skal der udfyldes en evaluering af indsatsen. Dette skal gøres ved den sidste udbetalingsanmodning og/eller når man beder om en udbetaling, der udgør mere end 85% af bevillingens størrelse.

Evalueringsskemaet kommer op automatisk, klik ved *Udbetalingsanmodning*.

### 16. Udfyld Evalueringsskema

Der er udarbejdet særskilt skema pr. indsatsområde.

Det er muligt at uploade supplerende materiale til evalueringen (her skal du ikke uploade bilag for udgifterne).

Du kan gemme undervejs ved at klikke *Gem kladde.* 

17. Derefter uploades bilag for udgifterne i projektet ved at klikke *Klar til anmodning*.